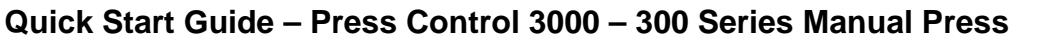

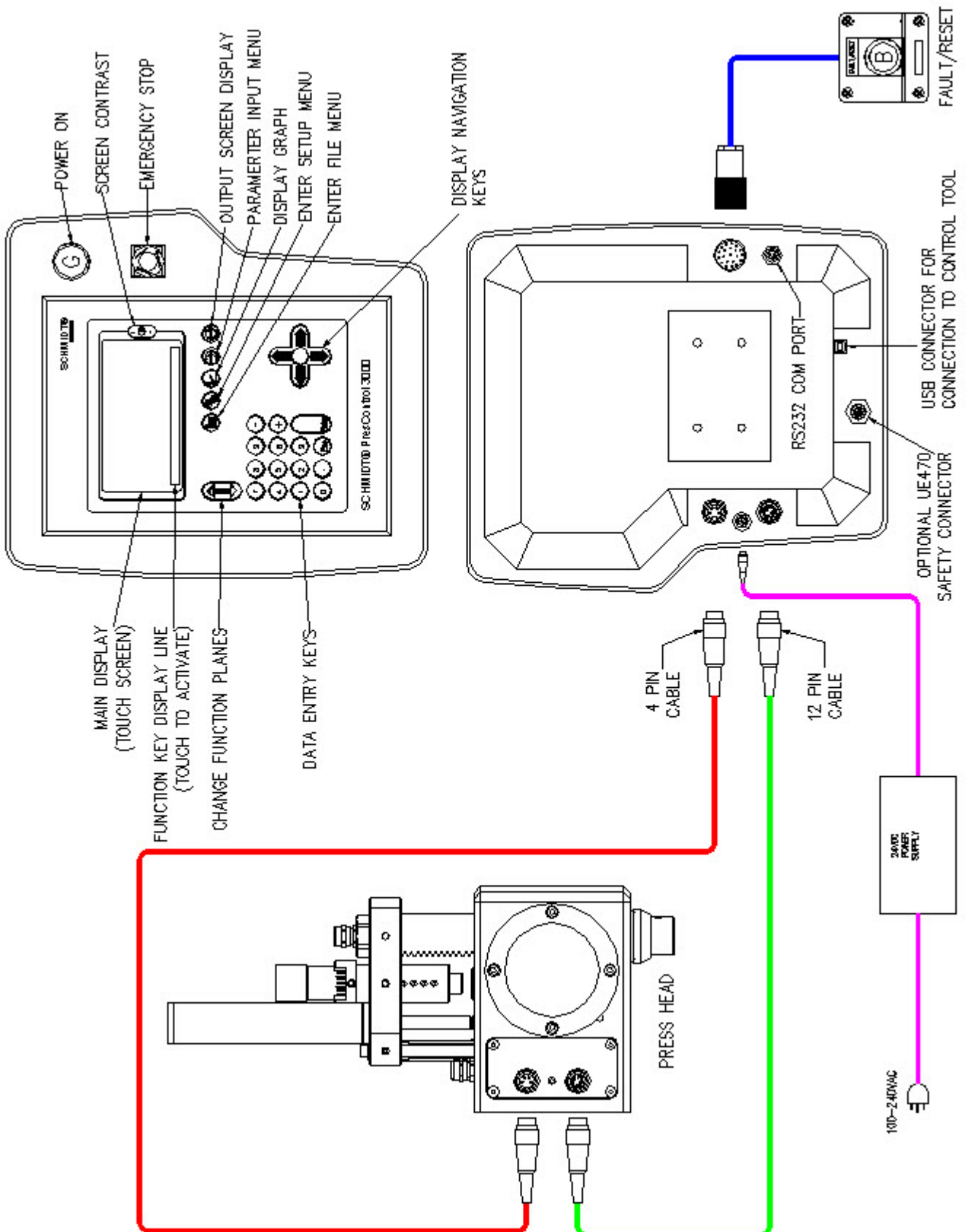

SCHMIDT

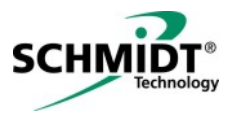

## Quick Start Guide – Press Control 3000 – 300 Series Manual Press

### Power up & initialize press

- 1. Turn control on using green power button.
- 2. Operate press for "reference stroke".

### Parameter Input Screen

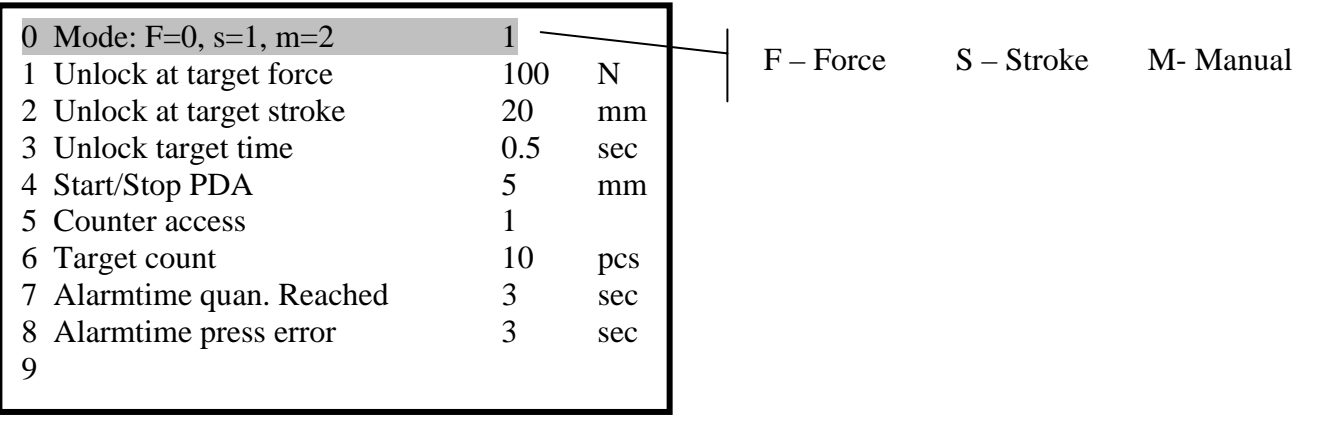

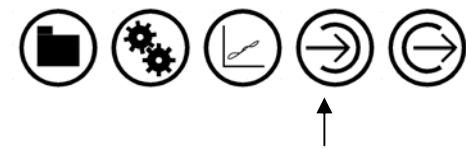

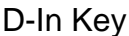

# Parameter Input Screen Information (D-In)

- Press Parameter Input Key (D-In)
- Use arrow keys to highlight parameter to change.
- Press enter to change highlighted parameter.
- Use keypad to change value.
- Press enter to accept and esc to abort change.
- Reference Section 5 of Operators manual for details.

#### **Parameter Definitions**

Parameter 0 – Select press mode, 0 for force, 1 for stroke and 2 for manual.

Parameter 1 – Target force if force is selected.

Parameter 2 – Target stroke if stroke is selected.

Parameter 3 – Time delay before ram retracts after target is reached.

- Parameter 4 Start & stop position for recording force curve. 5mm is min.
- Parameter 5 Enables/Disables access to change and zero counters.
- Parameter 6 Target count for preset counter.
- Parameter 7 Time alarm sounds for when target quantity is reached.

Parameter 8 – Time alarm sounds for when press error occurs.

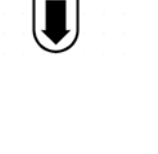

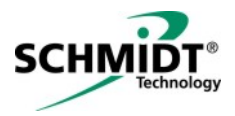

## Quick Start Guide – Press Control 3000 – 300 Series Manual Press Data Output Screen 2

| Force            | 0    | N   | <ul> <li>Should be approx.</li> <li>1mm (0.040"") after reference stroke</li> <li>0 &lt; Value &lt; 350</li> </ul> |
|------------------|------|-----|----------------------------------------------------------------------------------------------------|
| Stroke           | 1.0  | mm  |                                                                                                    |
| Increment force  | 0    | inc |                                                                                                    |
| Increment stroke | 3265 | inc |                                                                                                    |
| Offset force     | 150  | inc |                                                                                                    |
|                  | )    |     |                                                                                                    |

Press twice to enter data output screen 2

# Data Output Screen 2 Information:

- Displays current force
- Displays current stroke
- Displays current force in system increments
- Displays current stroke in system increments
- Force offset value, if 0 or greater that 350, system needs to be calibrated

# **Graph Display**

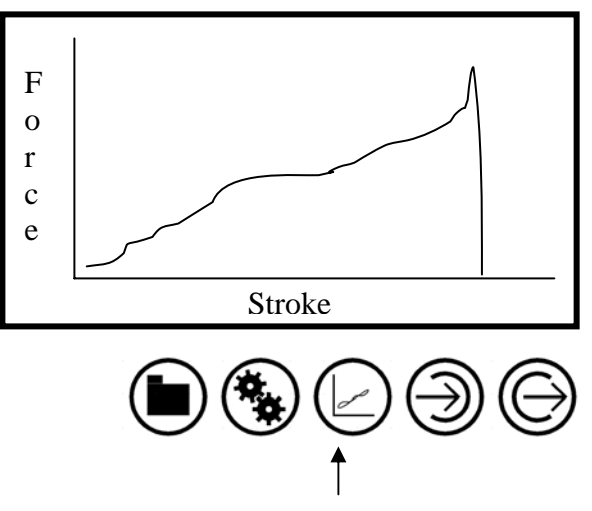

Press to enter graph display

# Graph Screen

- Once graph screen is displayed, pressing enter will enter the monitoring and zoom function screen.
- Refer to section 10 of the Operators Manual for information on Zoom and Monitoring functions.

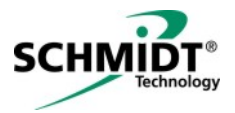

#### Quick Start Guide – Press Control 3000 – 300 Series Manual Press

### Sample setup parameters:

- Press to a distance
- 1. Press D-In Key
- 2. Line 0 set to 1 (for stroke mode)
- 3. Line 1 set to 100 N
- 4. Line 2 set to 30 mm (press ENTER, enter value, press ENTER)
- 5. Cycle press without a part in fixture

# Press to a force

- 1. Press D-In Key
- 2. Line 0 set to 0 (for force mode)
- 3. Line 1 set to desired press force. Once reached, ram will return
- 4. Line 2 enter value greater than required ram travel
- 5. Cycle press with a part in fixture or something to press against